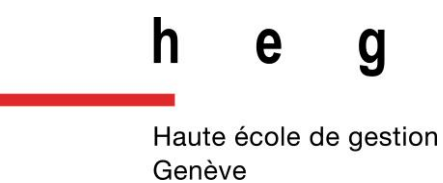

Flux RSS :

*suivez le fil, guide pratique* 

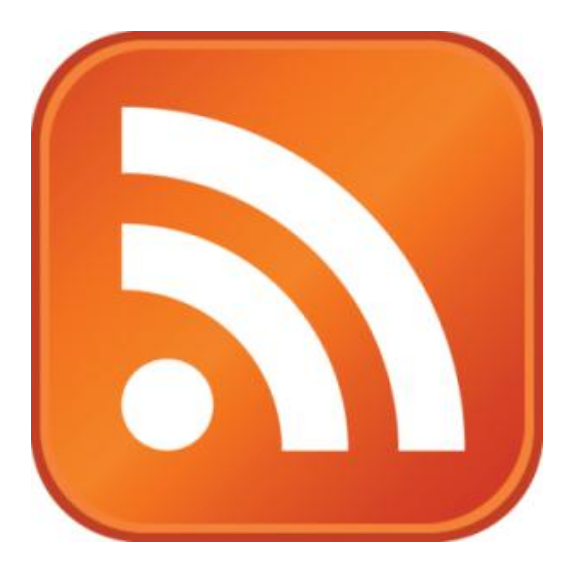

Février 2014 / version 2

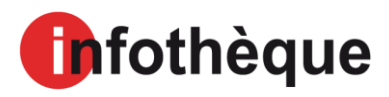

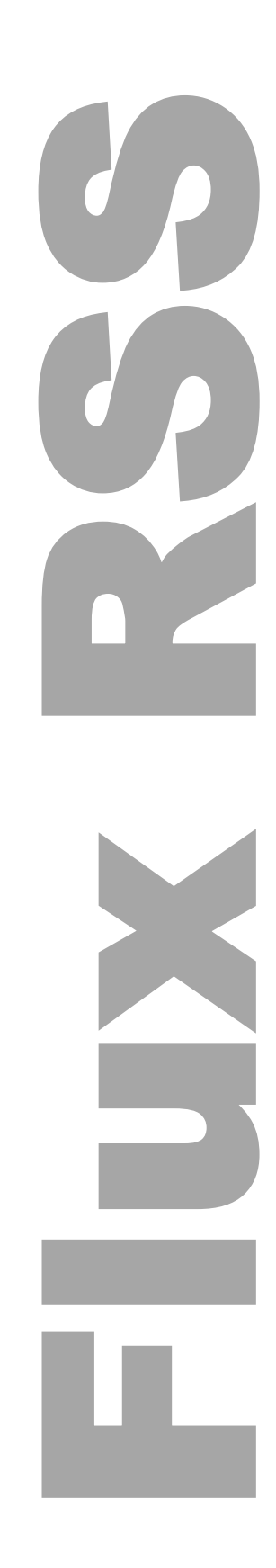

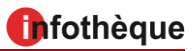

# Table des matières

| 3  |
|----|
| 3  |
| 5  |
| 5  |
| 6  |
| 7  |
| 8  |
| 10 |
| 11 |
| 15 |
| 15 |
| 17 |
| 17 |
| 18 |
|    |

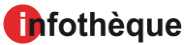

## **Qu'est-ce qu'un flux RSS ?**

Un flux (ou fil) RSS est un moyen simple et rapide de se tenir informé des nouveaux contenus d'un site web sans avoir à le consulter. En d'autres termes, les flux RSS permettent d'effectuer une veille efficace rapidement.

Un flux RSS est un fichier contenant le titre d'une information, une courte description et un lien vers une page décrivant plus en détails l'information. Les flux RSS sont identifiables grâce à l'icône .

## **Comment s'abonner ?**

Il existe plusieurs moyens de vous abonner depuis votre ordinateur aux fils RSS.

Vous pouvez :

- 1. utiliser un logiciel spécialisé dans l'agrégation de fils d'informations RSS, soit installé sur votre ordinateur, soit hébergé sur Internet ;
- 2. utiliser votre navigateur web;
- 3. utiliser votre logiciel de messagerie.

Quelle que soit la formule retenue, la procédure d'abonnement est la même :

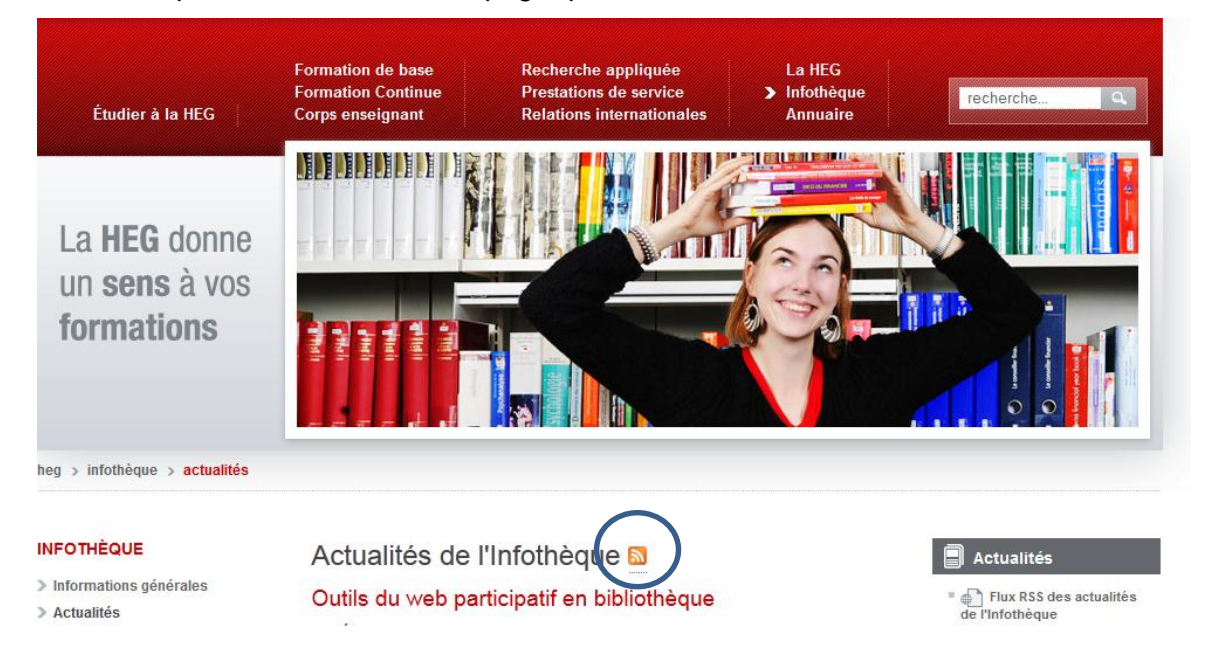

1. Cliquer sur l'icône S sur la page que vous consultez :

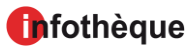

2. Copier l'URL du flux

| Infothèque 🏶 ScholarVox 🔤<br>S'abonner à ce<br>🔲 Toujours ut                    | Site d'éval. 🔭 BDD 🔅 AtoZ<br>flux en utilisant 🔊 Marque<br>iliser Marque-pages dynamic | Annuler<br>Couper<br>Cogier<br>Coller<br>Coller et aller<br>Supprimer<br>Tout sélectionner | SE re<br>ux. |
|---------------------------------------------------------------------------------|----------------------------------------------------------------------------------------|--------------------------------------------------------------------------------------------|--------------|
| Actualités de l'infothé<br><u>Outils du web par</u><br>mardi 11 février 2014 10 | eque<br>ticipatif en bibliothèque                                                      |                                                                                            |              |

3. Coller l'URL dans votre lecteur de flux : ajouter un abonnement ou ajouter un flux.

# Utiliser un logiciel spécialisé ou un agrégateur de flux

Nous vous présentons ici des exemples de logiciels spécialisés, hébergés sur Internet, et présentant donc l'avantage d'être accessibles depuis n'importe quel ordinateur.

#### **The Old Reader**

Pas si vieux que ça puisque le projet a démarré en 2012 en Urkraine. Depuis la fin de Google Reader, beaucoup de personnes se sont tournées vers ce logiciel qui présente les avantages suivants :

- gratuité (une version payante « Premium » existe depuis février 2014)
- possibilité d'effectuer des recherches sur l'ensemble des articles
- application mobile disponible

#### Il faut commencer par s'enregistrer : <u>http://theoldreader.com/</u>

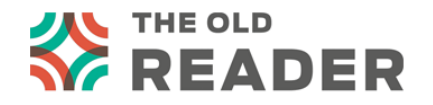

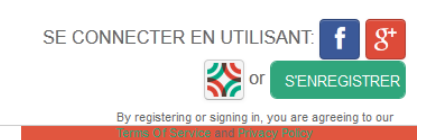

Infothèque

**Pour s'abonner à un flux**, il suffit de cliquer sur « Ajouter un abonnement » et coller l'url du flux dans le champ prévu à cet effet :

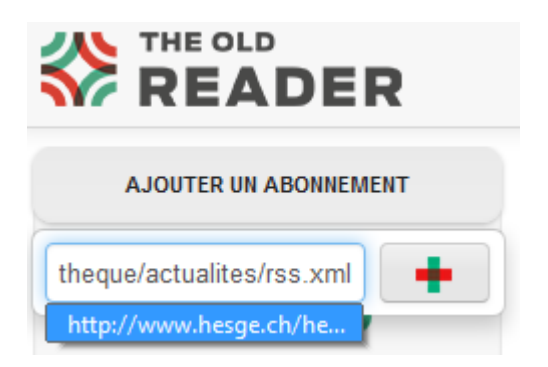

**Pour lire les flux auxquels vous êtes abonnés**, il suffit ensuite de se connecter à The Old Reader quand vous le souhaitez :

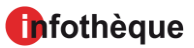

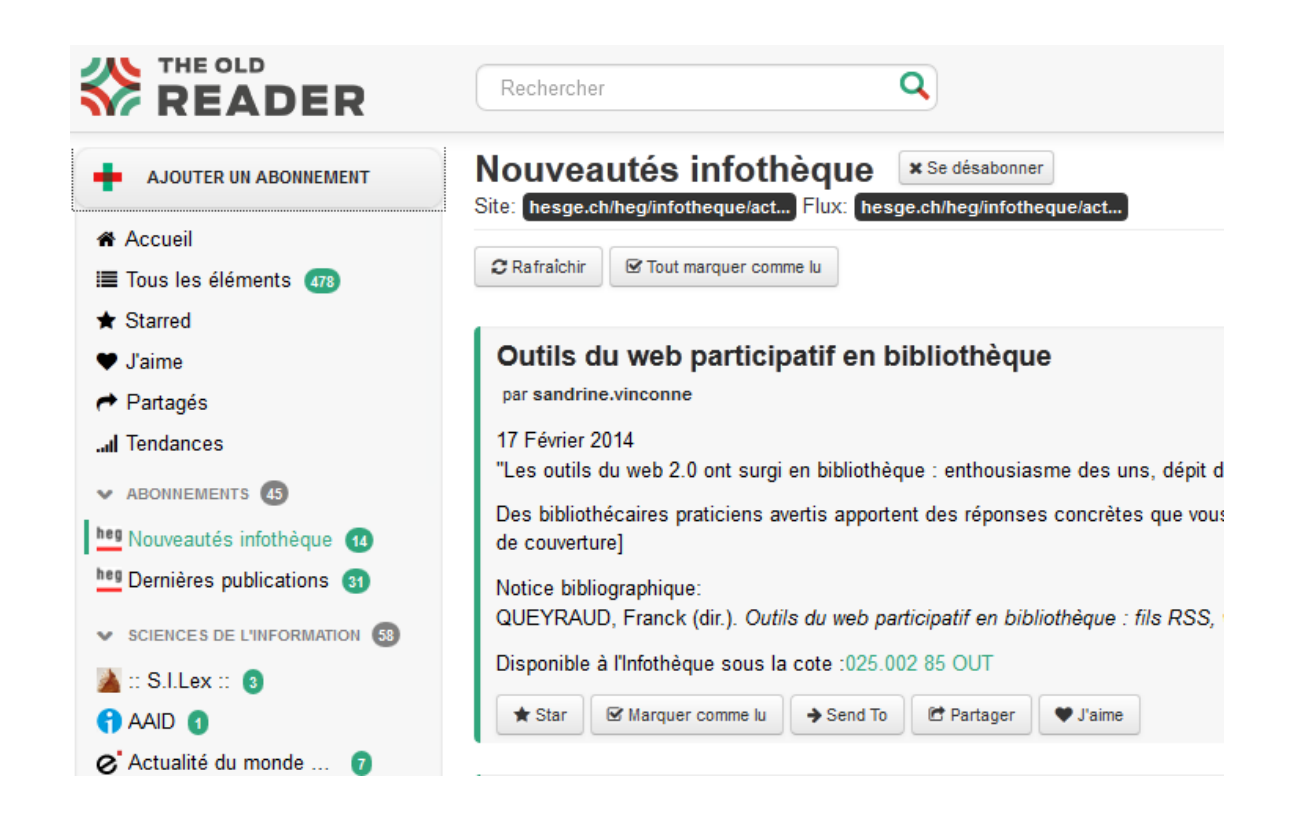

## Feedly

Feedly a réussi à séduire un très grand nombre d'utilisateurs grâce à :

- sa gratuité mais il existe une version payante
- son interface graphique agréable à regarder et personnalisable
- son application mobile disponible
- son trie classement
- ses plug-in (Feedly Notifier + Feedly Beyond Google Reader + Readly)

Toutefois, il lui manque un moteur de recherche. Une fonction uniquement disponible via la version payante.

Pour s'enregistrer, direction son site web : http://www.feedly.com

edit

#### Ajout d'un flux RSS

Pour ajouter un flux RSS, copier-coller le lien URL du flux. Puis cliquer en haut à gauche sur « add Content ». Une barre de recherche va s'afficher. Ajouter le lien dedans.

| Home                  |    |
|-----------------------|----|
| Saved For Later       |    |
| Organize              |    |
| Add Content           | E  |
| All                   |    |
| Bibliothéconomie      | 25 |
| 🏄 💠 S.I.Lex ::        | 5  |
| affordance.info       | 10 |
| Descripteurs          | 1  |
| Desperate Libraria    | 2  |
| t Klog                | 2  |
| Klog                  | 2  |
| Outils Froids         | 1  |
| Points de vue sur l'i | 1  |
| Toutes les soumis     | 1  |
| 25 more sources       |    |

Une nouvelle page va s'afficher avec pour titre l'adresse URL du site web. Il est possible d'éditer le nom et de l'ajouter dans une catégorie en cliquant sur le bouton « edit » situé à côté du titre.

# Www.hesge.ch/heg/infotheque/actuali...

remove

Si vous n'avez pas encore créé de catégorie. Vous pouvez en créer une en cliquant sur « create new category » dans le menu à gauche de la page.

| Update Source                                                              |
|----------------------------------------------------------------------------|
| To re-arrange this source in your feedly, select or create a new category. |
| Title                                                                      |
| www.hesge.ch/heg/infotheque/a                                              |
| Must Read                                                                  |
| Collection                                                                 |
| + create new category                                                      |
| Bibliothéconomie                                                           |
| Médiation numériq                                                          |

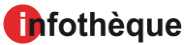

#### **Personnalisation**

Il est possible de personnaliser l'affichage des résultats de plusieurs façons en cliquant sur l'icône suivant :

| ✓ Ċ          | C search or add content     |
|--------------|-----------------------------|
| Presentation | Change layout and filtering |
| Title Only   |                             |
| BE Magazine  |                             |
| BB Cards     |                             |

Feedly nous propose un affichage sous forme de « Cards » :

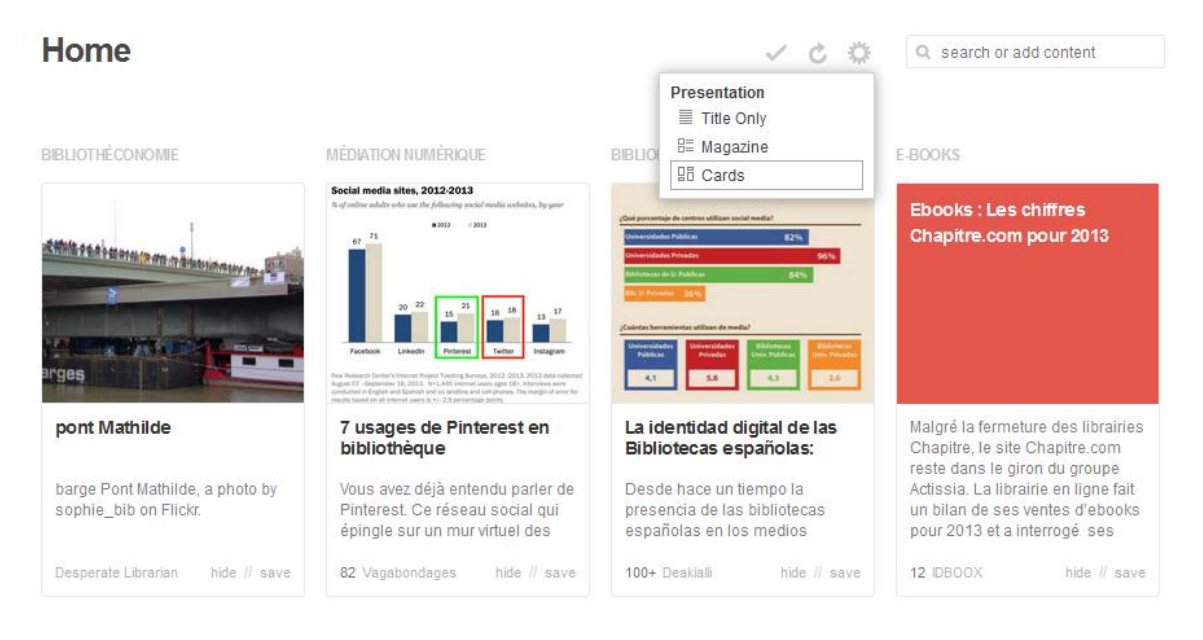

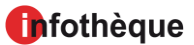

#### sous forme de « Magazine » :

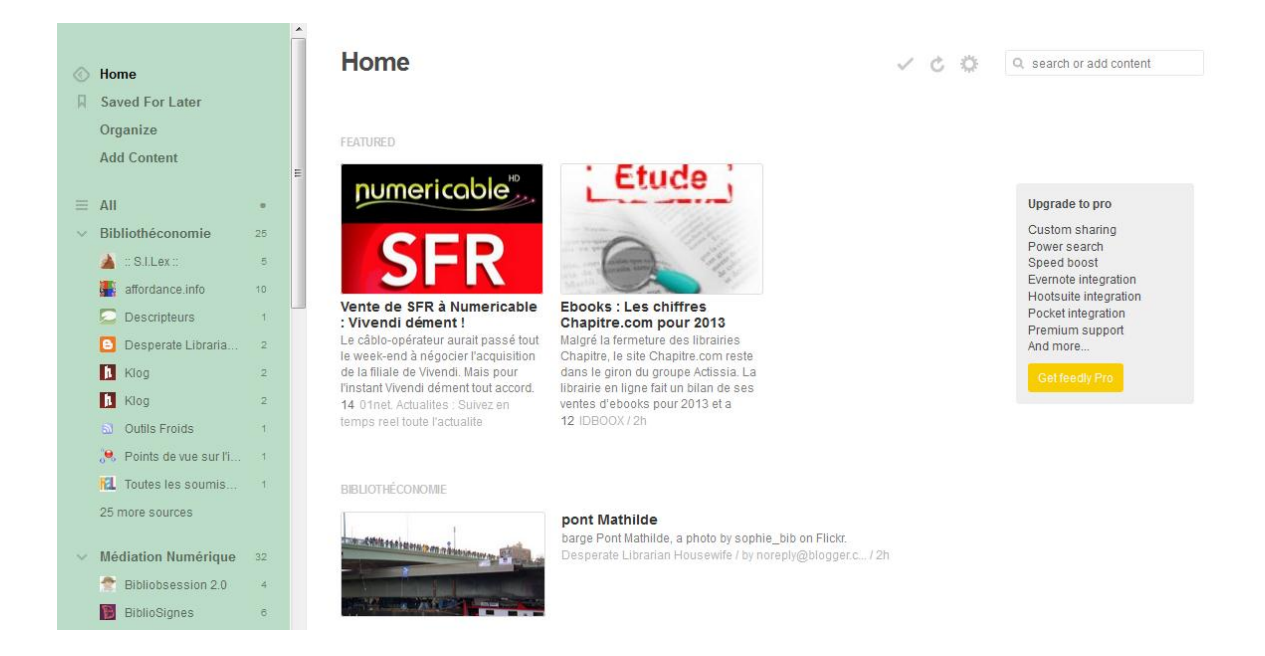

#### et sous forme de liste : (Titre des articles)

| <ul> <li>Home</li> <li>Saved For Later</li> <li>Organize</li> <li>Add Content</li> </ul> | Home        V C O     O: search or add content                                                                                                    |
|------------------------------------------------------------------------------------------|----------------------------------------------------------------------------------------------------|
|                                                                                          | Desperate Libr pont Mathilde barge Pont Mathilde, a photo by sophie_bib on Flickz.                                                                                                    |
| ■ All •                                                                                  | Dutils Froids 9 Paris 2063 InfoSOutilsFroids.Jai eu le plaisir de participer au numéro de Documentaliste & Sciences de l'information fétant les 50 ans e de l'ADBS. On m'a demandé de réfléchir à ce que serait                                                                                                    |
| ✓ Bibliothéconomie 25                                                                    | 🛛 : SILex : 100+ Droit d'auteur et corruption de la démocratie II y a bien longtemps que les questions relatives au droit d'auteur ne peuvent plus être abordées en France avec la sérénité nécessaire à un                                                                                                    |
| 🔺 :: S.I.Lex :: 6                                                                        | affordance.info 4 Le petit lien du week-end découvre Pawel Kuczynski C'est ça la web. Tu ne cherches rien et au détour d'un lien du découvres Pawel Kuczynski. Et là, le choc. Une sorte de mélange                                                                                                    |
| affordance.info 10                                                                       | Desperate Libr En Normandie barge Pont Mathilde, a photo by sophie_bib on Flick:On fail passer les ponts sous d'autres ponts.                                                                                                    |
| Descripteurs 1                                                                           | A Toules les sou Back to Grey : Disclosure and Concealment of Electronic Theses and Dissertations Le principe du libre accès exige que l'information scientifique soit largement et facilement                                                                                                    |
| Klon 2                                                                                   | 🛛 affordance.info 4 Politique des algorithmes : parfois, c'est le politique qui gagne. La question d'une politique des algorithmes est déjà relativement ancienne et bien documentée, notamment dans ce                                                                                                    |
|                                                                                          |                                                                                                    |
| Outils Froids 1                                                                          | Management and American Control of Control of Control o |
| 🤗 Points de vue sur l'i 1                                                                | IREDAGING INVIETNAGE                                                                                                    |
| KL Toutes les soumis 1                                                                   | Q Vagabondages 42 7 usages de Pinterest en bibliothèque Vous avez déjà entendu parler de Pinterest. Ce réseau social qui épingle sur un mur virtuel des images, photos et autres liens parlicipe pleinement                                                                                                    |
| 25 more sources                                                                          | Sww.taucompre Les 30 comptes Twitter influents pour la construction Pas facile de sy retrouver dans la jungle des millions de comptes twitter présents dans le secteur du bâliment l'Voici notre                                                                                                    |
| V Médiation Numérique 32                                                                 |                                                                                                    |
| 😤 Bibliobsession 2.0 4                                                                   | BBLUGBLOGS (ESP)                                                                                                    |
| BiblioSignes 6                                                                           | Deakialii Docu 100- La identidad digital de las Bibliotecas españolas: planificación, organización y evaluación. Desde hace un tiempo la presencia de las bibliotecas españolas en los medios                                                                                                    |
| Geek stardust 2                                                                          |                                                                                                    |
| 🚯 Marlène's corner 1                                                                     |                                                                                                    |
| Swiss Community 1                                                                        | EBOOKS                                                                                                    |
| The 'M' Word - Mark 3                                                                    | DBBOX 12 Ebooks : Les chiffres Chapitre.com pour 2013 Malgré la fermeture des librairies Chapitre, le site Chapitre, com reste dans le giron du groupe Adissia. La librairie en ligne fait un bilan de                                                                                                    |
| Vagabondages 9                                                                           | Adus - depuis 3 Editeurs : quels choix typographiques? En matière de choix typographiques, certains éditeurs imposent des polices en les embarquant dans les fichiers ePub. D'autres ont décidés de                                                                                                    |
| 🗯 www.faucompre.co 6                                                                     | The eBook Rea 4 Daily Deals & Freebies - February 21 Kindle Daily Deals Two books in the PRIMAL series by Jack Silkstone The native Dinks tribe of South Sudan is waging a war of wills for a better future                                                                                                    |
| 5 more sources                                                                           | DBDDOX 29 USA 1968, un livre application, une invitation au voyage « USA 1968, deux enfants » est un livre application pour iPad pas comme les autres. C'est tout d'abord l'histoire vrale de deux                                                                                                    |

Si vous souhaitez également changer la couleur de votre Feedly, il suffit de le configurer en allant tout en bas de la page et en cliquant sur « Themes ».

#### **Comme Google Reader**

Si Google Reader vous manque toujours, il existe des plug-in qui transforment Feedly en un presque Google Reader.

Pour le navigateur Google Chrome, « Readly » : https://chrome.google.com/webstore/detail/readly/aflgknnjpkjdoapemodkijpmgclcingn

Pour Mozilla Firefox, « Feedly beyond Google Reader » : <u>https://addons.mozilla.org/fr/firefox/addon/feedly/</u>

#### Netvibes

Netvibes a été fondée en 2005. Depuis 2012, cet outil appartient à Dassault Systèmes, une entreprise française éditrice de logiciels.

Elle propose 2 fonctions :

- 1. La création d'un portail d'information sous forme d'une page personnelle privée ou publique avec des onglets. Cette fonction permet par exemple d'ordonner vos sources (des sites web, articles de presse, etc.) pour un travail de recherche.
- 2. La consultation de vos flux via son agrégateur.

Bien qu'il existe deux fonctions, il est possible de consulter ses flux soit via le portail soit via l'agrégateur.

Pour s'enregistrer : <u>http://www.netvibes.com</u>

## Ajout d'un flux RSS via son agrégateur

Lorsque vous vous connectez dans Netvibes, vous arrivez directement sur l'agrégateur de flux :

| 1            | Ajouter II Analyser        | apps 🎫 🛛 | ecteur 📄 📄            |                                                                                                    |        |             |               |     | 👫 Dashboards 👻 🛃 paezm 👻 |
|--------------|----------------------------|----------|-----------------------|----------------------------------------------------------------------------------------------------|--------|-------------|---------------|-----|--------------------------|
| L            |                            | < -      | ন Tous les f          | lux 0 • •                                                                                                    | •      | <u> </u>    | Ç             | =   | <b>♀</b> Livebar         |
| 5            | Tous les flux              | 808      |                       |                                                                                                    |        |             |               |     |                          |
| ଗ            | Slow                       | 340      | IDBOOX IDBOOX         | Ebooks : Les chiffres Chapitre.com pour 2013 — Malgré la fermeture des librairies Chapitre, le site Chapitre.com reste dans la             | 10:00  |             | * 10          | - 1 |                          |
| *            |                            |          | IDBOOX                | Salon du Livre : Assises du Livre numérique, demandez le programme I Rendez-vous pour la 12ème édition des Assises du                      | 09:20  | 0           | * *           |     |                          |
| 0            |                            |          | IDBOOX                | MWC – Samsung Gear 2 : deux smartwatch sous Tizen — Samsung n'aura pas attendu l'ouverture du salon MWC de Barcelo                         | 08:08  |             | * *           |     |                          |
|              |                            |          |                       |                                                                                                    |        |             |               |     |                          |
| • 1          |                            |          | IDBOOX                | Huawei TalkBand B1: le bracelet connecté transformable — Huawei a décidé de se lancer dans les objets connectés. Le con                    | 23 Feb |             | * *           |     |                          |
| × B          | Les bibliothèques numériqu | 40       | Aldus - depuis 2006   | Editions Delpierre : nouvel éditeur Saluer la naissance d'une nouvelle maison d'édition, Les Editions Delpierre. A lire l'interv           | 23 Feb |             |               |     |                          |
| • 1          |                            |          | Actualitté - Une page | - Numerama #74 : NSA, Peersm et BltTorrent : le net en fole — Chaque semaine, Numerama et ActuaLitté s'ouvrent leurs 🔿                     | 23 Feb |             | * 11          |     |                          |
| • •          |                            |          | IDBOOX                | M Patate, découvrez le livre interactif I — Qui ne connaît pas Monsieur Patate, cet espèce de drôle de bonhomme qui fait la                | 23 Feb |             | * *           |     |                          |
| •            |                            |          | IDBOOX                | Art Studio une application pour colorier et créer — Chocolapps propose une nouvelle application pour les artistes en herbe à               | 23 Feb |             | * 11          |     |                          |
| • 42<br>• 57 |                            |          | IDBOOX                | Salon de l'agriculture : téléchargez l'application d'aide à la visite — Le Salon de l'agriculture a ouvert ses portes à Paris. Pour        | 23 Feb |             | * 14          |     |                          |
| • 2          |                            |          | IL Y A 2 JOURS        |                                                                                                    |        |             |               |     |                          |
| • 🖪          | Flux sur les ebooks        | 768      | IDBOOX                | Galaxy 55 s'offre une vidéo juste avant le MWC — Samsung attise la curiosité de ses fans avec une vidéo du Galaxy 55 juste                 | 22 Feb |             | * *           |     |                          |
| • 6          |                            |          | IDBOOX                | Toute l'expo Cartier-Bresson dans une appl — 10 ans après sa mort, le Centre Georges Pompidou propose une rétrospective                    | 22 Feb |             | * *           |     |                          |
| • 8          |                            |          | IDBOOX                | USA 1968, un lwre application, une invitation au voyage — « USA 1968, deux enfants » est un lwre application pour Pad pa                   | 22 Feb |             | * *           |     |                          |
| •            |                            |          | IDBOOX                | Que se passe-t-il sur internet en 1 minute ? — Smartphones, tablettes, ordinateurs, objets connectés, les moyens d'aller su                | 22 Feb |             | * *           | _   |                          |
| • «          |                            |          | Actualitté - Une page | - Après le e-commerce, Rakuten cible les ebooks et la VOD — Rakuten, la maison mère de PriceMinister et propriétaire de la n               | 22 Feb |             | * *           |     |                          |
|              |                            |          | IDBOOX                | Un timbre à l'effigie de Steve Jobs — Si vous passez par les États Unis en 2015, n'oubliez pas de vous arrêter dans un burea               | 22 Feb |             | * *           |     |                          |
|              |                            |          | IL Y A PLUS DE D      | IEUX JOURS                                                                                                    |        |             |               |     |                          |
|              |                            |          | Aldus - depuis 2006   | Editeurs : quels choix typographiques? — En matière de choix typographiques, certains éditeurs imposent des polices en les                 | 21 Feb |             | * *           |     |                          |
|              |                            |          | IDBOOX                | Orange lance Solerni une plateforme de MOOC Orange vient d'annoncer le lancement de Solerni, une plateforme pour all                       | 21 Feb |             | * *           |     |                          |
|              |                            |          | Actualitté - Une page | <ul> <li>Readk. E fusionne systèmes de production et de lecture d'ebooks — Une plateforme de lecture numérique basée sur naviga</li> </ul> | 21 Feb |             |               |     |                          |
|              |                            |          | IDBOOX                | Quelques chiffres sur la presse numérique Applis et au numéro — La presse quotidienne et magazine est de plus en plus pré                  | 21 Feb |             | * *           |     |                          |
| Γ.           |                            | : +      | DBOOX                 | Ce n'est nas un ebook, ce n'est nas un ieu vidéo, c'est Tengami I — Imaginar une geuvre numérique s'annrochant du lure u                   | 21 Feb | Motorisé pr | ar 🛨 netvibes | 3   |                          |

L'affichage est très similaire à Old Reader ou Feedly (sous forme de liste).

| +       | Ajouter    | II Analyser | apps        |     | lecteur    |                                                                       |
|---------|------------|-------------|-------------|-----|------------|-----------------------------------------------------------------------|
| La      | page o     |             | )∈ <b>▼</b> | ≣ ø | Tous les f | lux                                                                   |
| 9       | Tous les f | lux         | 808         | AU. | JOURD'HUI  |                                                                       |
| ໑       | Slow       |             | 340         |     | IDBOOX     | Ebooks : Les chiffres Chapitre.com pour 2013 — Malgré la fermeture de |
| $\star$ | Sauvegan   | dé          |             |     | IDBOOX     | Salon du Livre : Assises du Livre numérique, demandez le programme !  |
| ଷ       | Récemme    | nt lu       |             |     | IDBOOX     | MWC – Samsung Gear 2 : deux smartwatch sous Tizen — Samsung n'a       |
|         |            |             |             | HIE | R          |                                                                       |

Pour ajouter un flux, il suffit de cliquer sur le bouton situé en haut à gauche de la page. Puis d'ajouter son adresse url en cliquant sur le triangle :

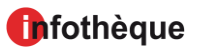

| + Ajouter .II Analyser                      | apps 🇱 💶 🗮 lecteur                                                                                       |
|---------------------------------------------|----------------------------------------------------------------------------------------------------|
| Chercher des apps                           | م 🖌 Flux                                                                                                 |
| Essentiels                                  | Entrez un flux RSS ou l'adresse url d'un site web                                                        |
| i≡ Catégories                               | https://10.2.3.78/heg/infotheque/actualites/rss.xml                                                      |
| S Flux                                      |                                                                                                    |
| 👬 MisoData                                  | ⑦ Détecte l'adresse du flux sur le site. Il est généralement représenté par l'une des icones suivantes : |
| 🕑 Jouer la vidéo                            | Obtenez plus d'informations sur les flux RSS.                                                            |
| Besoin d'aide pour choisir le mei contenu ? |                                                                                                    |

Un widget Feed va apparaître. Cliquez sur le widget pour avoir un aperçu de la liste des nouveaux titres.

| S Flux                                                |  |
|-------------------------------------------------------|--|
| Entrez un flux RSS ou l'adresse url d'un site web     |  |
| http://www.hesge.ch/heg/infotheque/actualites/rss.xml |  |
|                                                       |  |
| +<br>Sans titre                                       |  |

Une petite fenêtre va s'afficher.

| Aperçu du widget |      |                                            |   | × |
|------------------|------|--------------------------------------------|---|---|
| 🔊 sans titre     | - 01 | Ajouter à mon onglet                       |   |   |
|                  |      | Les bibliothèques numériques / les E-store | • | + |
| Chargement       |      |                                            |   |   |

Sous « ajouter à mon onglet », il est possible de sélectionner un de vos onglets thématiques.

En cliquant sur cet icône vous pouvez paramétrer votre flux. Par exemple lui donner un titre.

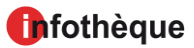

#### Flux RSS : comment s'abonner ? : guide pratique

| 🔊 sans titre                   |                                                                                                    | 49 |
|--------------------------------|----------------------------------------------------------------------------------------------------|----|
| Titre :                        | Infothèque HEG                                                                                                |    |
| Feed:                          | http://www.hesge.ch/heg/infotheque/actualite                                                                  |    |
| Filter Query:                  |                                                                                                    |    |
| View:                          | Normal 👻                                                                                                    |    |
| Number of items to<br>display: | <ul> <li>7 ▼</li> <li>Open directly on the site</li> <li>Show more details</li> <li>Show post date</li> </ul> |    |
| Pager Position:                | Bottom -                                                                                                    |    |
| Version 1.0.0                  |                                                                                                    |    |
|                                | C<br>Chargement                                                                                               |    |

Après avoir cliqué sur le bouton « terminer », cliquez sur

Dès maintenant vous trouverez sous forme de liste, les nouveautés de votre site web.

| +   | Ajouter II Analyser                                                                                                    | apps 🎫 ( | ecteur                                                                                                    |        |     |   |  |
|-----|----------------------------------------------------------------------------------------------------|----------|----------------------------------------------------------------------------------------------------|--------|-----|---|--|
|     |                                                                                                    | ae 🕶 📃   | Infothèque HEG *                                                                                                    | •      | Q • | Ċ |  |
|     |                                                                                                    | 819      |                                                                                                    |        |     |   |  |
|     |                                                                                                    | 340      | Travaux de bachelor 2013 — 25 Février 2014 Les travaux de bachelor 2013 sont disponibles ! En version papier à l'Inforthèque, mais aussi sur le web de    | 24 Feb |     |   |  |
|     |                                                                                                    |          | IL Y A PLUS DE DEUX JOURS                                                                                                    |        |     |   |  |
|     |                                                                                                    |          | Des questions concernant votre travail de bachelor ? - 24 Février 2014 Rencontrez une spécialiste en information documentaire de l'Infothèque afin de     | 19 Feb |     |   |  |
|     |                                                                                                    |          | Outils du web participatif en bibliothèque — 17 Février 2014 "Les outils du web 2.0 ont surgi en bibliothèque : enthousiasme des uns, dépit des autres    | 11 Feb |     |   |  |
|     |                                                                                                    |          | Disparition programmée : le musée Bolo mène l'enquête — 12 Février 2014 "Les spécialistes du Musée d'informatique Bolo, à Lausanne, l'affirment : la d    | 10 Feb |     |   |  |
|     |                                                                                                    |          | Finance — 13 Février 2014 La crise financière ainsi que la dette souveraine sont deux thèmes couramment cités dans la presse. Les sujets sont spécifiques | 10 Feb |     |   |  |
|     |                                                                                                    |          | Et vous, le futur, vous l'imaginez comment? — 21 Février 2014 Le numéro de décembre 2013 de Documentaliste consacre son dossier au futur des mé           | 10 Feb |     |   |  |
| - 🔊 | Flux sur les ebooks                                                                                                    | 779      | Suggérer un achat — 10 Février 2014 Vous souhaitez vous documenter sur un sujet, mais nous n'avons pas le dernier livre qui l'aborde? Vous cherchez       | 7 Feb  |     |   |  |
|     | Infothèque HEG                                                                                                    | 12       | 60 règles d'or pour réussir son site web — 05 Février 2014 "Destiné aux concepteurs et développeurs de projets web, aux webmasters et webdesigne          | 31 Jan |     |   |  |
|     | Aldus - depuis 2006                                                                                                    | 107      | Personal archiving — 03 Février 2014 "This multi-authored work offers one of the first and most robust explorations of the emerging field of personal di  | 31 Jan |     |   |  |
|     | L'actu des ebooks                                                                                                    | 100      | A vos marques : les secrets de longévité des marques — 06 Février 2014 "C'est dans leur histoire, écrite par les hommes, que résident les clés de la sing | 31 Jan |     |   |  |
|     | 🙋 eBouquin                                                                                                    | 100      | Informatique et sciences du numérique (éd. spéciale Python) — 29 Janvier 2014 "Les quatre concepts de machine, d'information, d'algorithme et de la       | 30 Jan |     |   |  |
|     | IDBOOX                                                                                                    | 160      | Dissertations & Theses — 28 Janvier 2014 Cette base de données référence plus de 2,7 millions de thèses et dissertations (master's theses) des Etats      | 28 Jan |     |   |  |
|     | The second second secon |          |                                                                                                    |        |     |   |  |

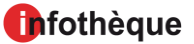

Il est possible de changer l'affichage en cliquant sur cet icône situé en haut à droite de la page.

Si vous souhaitez consulter les flux via son portail. Il suffit de cliquer sur « lecteur » apps = co lecteur situé en haute à gauche. Ainsi, vous basculerez dans le portail.

Puis, dans le portail, cliquez sur l'onglet qui vous intéresse pour consultez les flux dans des « widgets ».

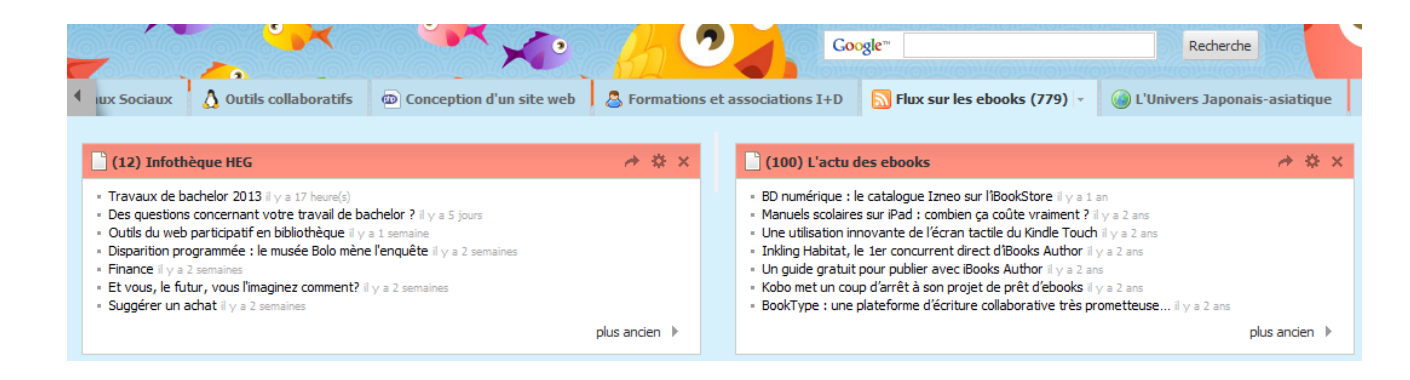

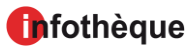

## **Utiliser un logiciel de messagerie**

### Outlook 2013

Dans votre messagerie électronique *Microsoft Outlook 2013*, il existe un dossier *Flux RSS* créé d'office.

**Pour s'abonner à un flux**, il faut faire un clic droit sur le dossier *Flux RSS* et choisir *Ajouter un nouveau flux RSS*. Puis, il suffit de coller l'adresse du flux préalablement copiée

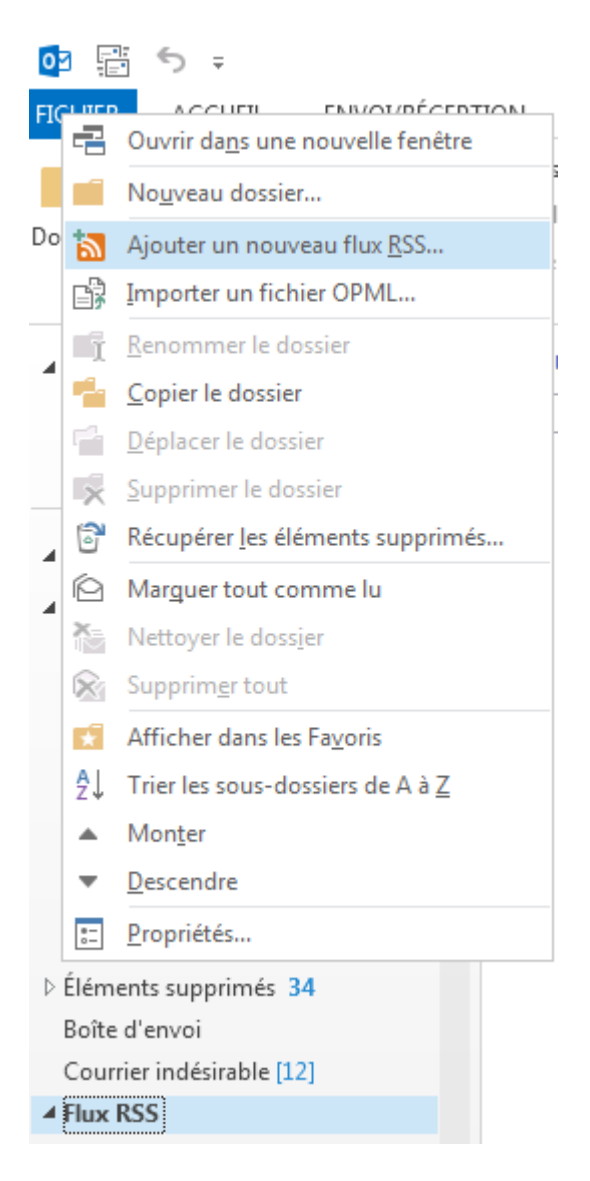

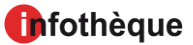

**Pour lire les flux auxquels vous êtes abonnés**, vous cliquez simplement sur le dossier *Flux RSS*, puis sur le dossier du flux que vous voulez consulter.

| 💽 🗄 🏷 🗧                                                                                                    |                                                                                                    | Nouveautés info                                                                                                    | thèque - gwenola.d                              |  |
|----------------------------------------------------------------------------------------------------|----------------------------------------------------------------------------------------------------|----------------------------------------------------------------------------------------------------|-------------------------------------------------|--|
| FICHIER ACCUEIL ENVOI/RÉCE                                                                                                    | PTION DOSSIER AFFICHAGE                                                                                                    | COMPLÉMENTS Analyse des                                                                                              | e-mails par McAfe                               |  |
| Changer Paramètres Réinitialiser<br>l'affichage - d'affichage l'affichage                                                                  | Afficher en tant que conversations                                                                                                    | Aperçu du Organiser<br>message → par → Pévelopper<br>Réorganisation                                                  | tri 📰 Vo<br>s colonnes 🔲 Vo<br>r/Réduire 👻 📑 Ba |  |
| ▲ Favoris                                                                                                    | Rechercher Nouveautés infothèqu                                                                                                    | e (Ctrl+E)                                                                                                    | Dossier actuel                                  |  |
| Boîte de réception 1                                                                                                    | Tous Non lus                                                                                                    | Par Date *                                                                                                    | Le plus récent 🖌                                |  |
| Éléments envoyés                                                                                                    | ▲ Semaine dernière                                                                                                    | Semaine dernière                                                                                                    |                                                 |  |
| EchosDoc : actualité de l' I. & 9<br>Enseignante, chercheuse, etc. 15<br>faculty and publication* an 37<br>Eigebleg - Un blog sur Inter 10 | sandrine.vinconne<br>Outils du web participatif en bi<br>17 Février 2014<br>"Les outils du web 2.0 ont surgi<br>uns, dépit des autres, interroga     | <b>bliothèque</b><br>i en bibliothèque : enthousiasme des<br>tions de la plupart Des                                 | mar. 11.02                                      |  |
| Geemik<br>iLibrarian 10<br>Information Technology and Li<br>Infos ge.ch - Etat de Genève 20                                                | melissa.paez<br>Disparition programmée : le mu<br>12 Février 2014<br>"Les spécialistes du Musée d'int<br>l'affirment : la disparition de l'o         | <b>usée Bolo mène l'enquête</b><br>formatique Bolo, à Lausanne,<br>rdinateur est annoncée, programmée                | lun. 10.02 ×                                    |  |
| JC   Blog <b>10</b><br>Klog <b>10</b><br>La bibliothèque apprivoisée <b>9</b><br>Le blog de la bibliothèque                                | katia.richard<br>Finance<br>13 Février 2014<br>La crise financière ainsi que la c<br>couramment cités dans la press                                  | <mark>₪</mark><br>Iun. 10.02                                                                                         |                                                 |  |
| Le blog de Recherche-eveill 25                                                                                                    | ▲ Il y a deux semaines                                                                                                    |                                                                                                    |                                                 |  |
| Le guide des égarés. 10<br>Le Quotidien de Robert 20<br>L'EBSI à Genève (2009-2010) 25<br>Les actualités de l'enssib 3                     | alessand.rota<br>Suggérer un achat<br>10 Février 2014 Vous souhaitez<br>nous n'avons pas le dernier livr<br>livre, mais nous ne l'avons pas?         | 07.02.2014                                                                                                    |                                                 |  |
| Libre accès à l'information sc 9                                                                                                    | Il y a trois semaines                                                                                                    |                                                                                                    |                                                 |  |
| Marléne's corner 10<br>News e-ressources UNIGE 10<br>Nouveautés du site 10<br>Nouveautés infothèque 9<br>Nouveautés de la Bai              | melissa.paez<br>60 règles d'or pour réussir son<br>05 Février 2014 "Destiné aux co<br>web, aux webmasters et webde<br>communication et marketing, au | <b>site web</b><br>ncepteurs et développeurs de projets<br>signers, aux responsables<br>insi qu'aux étudiants de ces | 31.01.2014                                      |  |

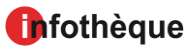

## Utiliser un navigateur web

#### Internet Explorer 9

Pour s'abonner à un flux, il suffit de cliquer sur l'icône 🗟, qui vous redirigera vers la page

du flux qui vous intéresse. Puis, cliquer sur *Favoris* puis *S'abonner à ce flux*, en-haut de la page de lecture proposée par le navigateur

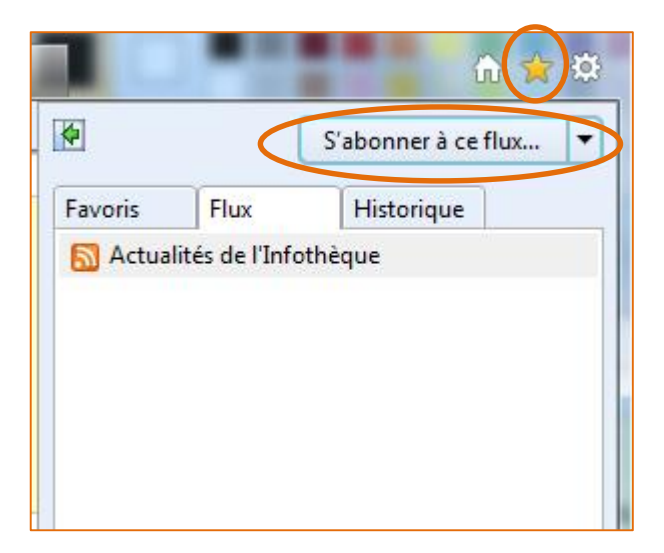

**Pour lire les flux auxquels vous êtes abonnés**, il suffit ensuite de cliquer sur *Afficher vos favoris, vos flux RSS et votre historique* 

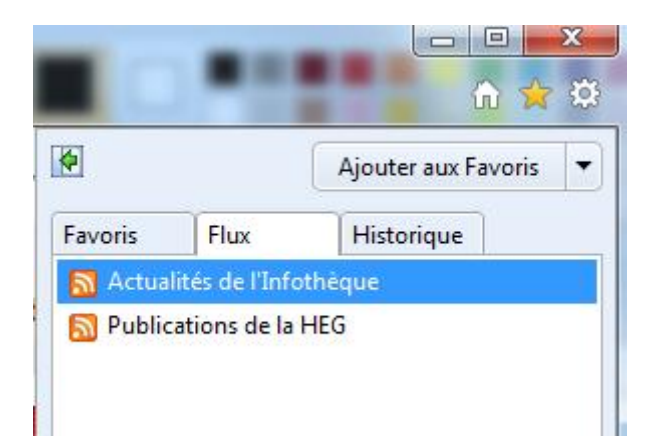

#### **Firefox ESR**

**Pour s'abonner à un flux,** il suffit de cliquer sur l'icône **S**, qui vous redirigera vers la page du flux qui vous intéresse. Puis, cliquer sur *S'abonner maintenant*.

| 2 | S'abonner à ce flux en utilisant                                   | Marque-pages dynamiques |  |
|---|--------------------------------------------------------------------|-------------------------|--|
|   | Toujours utiliser Marque-pages dynamiques pour s'abonner aux flux. |                         |  |
|   |                                                                    | S'abonner maintenant    |  |

On peut alors attribuer un nom au flux et choisir le dossier dans lequel on veut le déposer.

| 2                       | S'abonner à ce flux en utilisant Marque-pages dynamiques                                                                                                    |                            |                               |                   |      |     |
|-------------------------|----------------------------------------------------------------------------------------------------|----------------------------|-------------------------------|-------------------|------|-----|
|                         |                                                                                                    |                            |                               |                   |      |     |
| Act<br><u>Ou</u><br>mai | ualités de l'infothèque<br><mark>tils du web participatif en bibliothèque</mark><br>rdi 11 février 2014 10:53                                                              |                            |                               |                   |      |     |
| 17                      | Février 2014                                                                                                    | (Sieheenee                 |                               | -                 | x    |     |
| "Le                     | s outils du web 2.0 ont surgi en bibliothèque : enthousiasme des uns, dépit des autres, interroga                                                                          | 5 abonner                  | avec un marque-page dynamique |                   |      |     |
| De:<br>l'ap             | s bibliothécaires praticiens avertis apportent des réponses concrètes que vous attendiez, en part<br>propriation de ces nouveaux outils." [extrait de la 4e de couverture] | <u>N</u> om :<br>Dossier : | Actualités Infothèque         | •                 | ▼ uv | erl |
| No                      | tice bibliographique:                                                                                                    |                            |                               | S'abonner Annuler |      |     |
| QU<br>Par               | EYRAUD, Franck (dir.). Outils du web participatif en bibliothèque : fils RSS, wikis, blogs, podcast, VOD,<br>is : ABF, 2013. 158 p. (Médiathèmes)                          | ļ                          |                               | , ,               | et a | au  |
| Dis                     | ponible à l'Infothèque sous la cote : <u>025.002 85 OUT</u>                                                                                                    |                            |                               |                   |      |     |

**Pour lire les flux auxquels vous êtes abonnés**, il suffit d'ouvrir la page des favoris et de rechercher le dossier contenant nos abonnements.

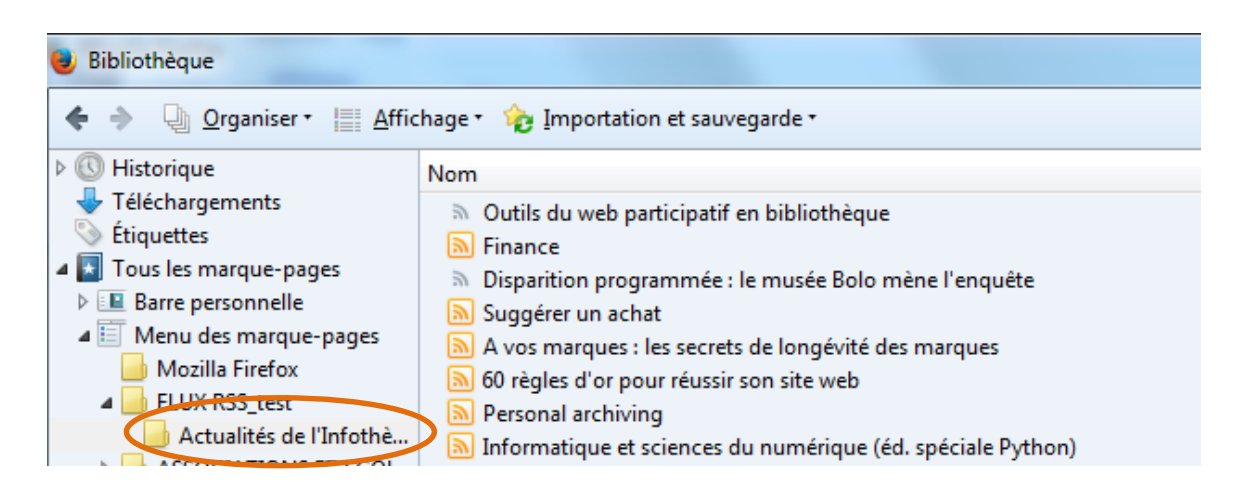

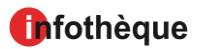

## Infothèque

Haute école de gestion de Genève Campus de Battelle - Bât. F 7, Route de Drize CH - 1227 Carouge Tél. : + 41 22 388 18 25 Fax : + 41 22 388 17 60

http://www.hesge.ch/heg/infotheque/ infotheque@hesge.ch

## **Horaires**

| Lundi – mercredi | 8h – 18h |
|------------------|----------|
| Jeudi            | 8h – 20h |
| Vendredi         | 8h – 17h |
| Samedi           | 9h – 13h |